# Att göra en anmälan

Logga in i systemet och gå till den tävling du vill anmäla dig till. Använd sökfunktionen eller scrolla ner i listan med alla tävlingar.

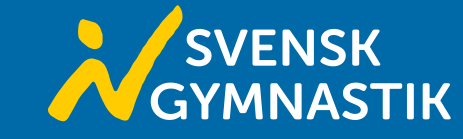

## Tävlingskalender

### Textsök Q Textsök för tävlingsnamn, plats och arrangörsförening Slutdatum Disciplin Nivå (välj disciplin först) Startdatum Tävlingstyp Genomförande geografiskt 問 13 februari 2024 🗄 Välj datum Alla discipliner Alla nivåer Alla tävlingstyper Hela Sverige **Återstäl** Sista anmälningsdatum Startdatum Slutdatum Tävlingsnamn Disciplin Plats Arrangör Status Domare Riksserien 2 Örnsköldsviks 2024-02-17 2024-02-18 Rytmisk gymnastik Örnsköldsvik 2024-01-07 Stängd för anmälan Gymnastikklubb Nationell (RG) Challenge (KvAG) All Star Gymnastics Kvinnlig artistisk 2024-03-09 Stockholm 2024-01-28 2024-03-09 Öppen för efteranmälan gymnastik (KvAG) Gymnastikförening Nationel RegionSjuan 2024-03-09 2024-03-09 Truppgymnastik Skurup Gymnastikförbundet Syd 2024-02-10 Öppen för efteranmälan Regional

Lägg till tävling

När du hittat den tävling du vill göra en anmälan till klickar du in dig på den. Om tävlingen går att anmäla sig till kommer det att finnas en knapp där det står Anmäl till tävling som hjälper dig att komma till själva anmälan.

Observera att tävlingar kan ha olika statusar beroende på vilket skede i anmälan tävlingen är. Vid stängd anmälan eller om tävlingen är full är det inte möjligt att anmäla sig till den tävlingen.

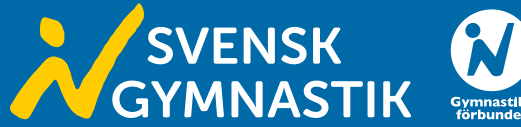

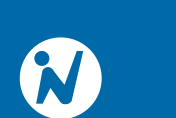

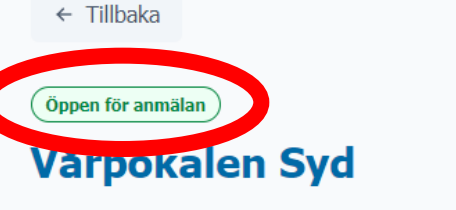

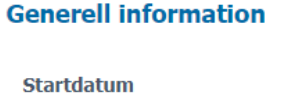

| Startdatum                 | Slutdatum                   |
|----------------------------|-----------------------------|
| 🛱 2024-04-20               | 曾 2024-04-20                |
| Anmälan öppnar             | Sista anmälningsdatum       |
| 🗄 2024-01-12               | 🗄 2024-03-10                |
| Sista efteranmälningsdatum | Status                      |
| 🛱 2024-03-24               | Öppen för anmälan           |
| Ort                        | Genomförande geografiskt    |
| Kristianstad               | Syd                         |
| Arrangörsförening          | Ansvarig organisation       |
| Nevis RG & C4-gymnasterna  | Svenska Gymnastikförbundet  |
| E-post                     | Email ansvarig organisation |
| tavling@nevisrg.se         | rg@gymnastik.se             |

Anmäl till tävlin

~

← Tillbaka

# Tävlingsanmälan

Vårpokalen Syd

| Anmälande förening * |                    |   |
|----------------------|--------------------|---|
| Välj                 |                    | : |
| Namn *               | Efternamn *        |   |
| Svenska              | Gymnastikförbundet |   |
| Telefon *            |                    |   |
|                      |                    |   |
| Email *              |                    |   |
| aerobic@gymnastik.se |                    |   |
| Övrig info           |                    |   |
|                      |                    |   |
|                      |                    |   |

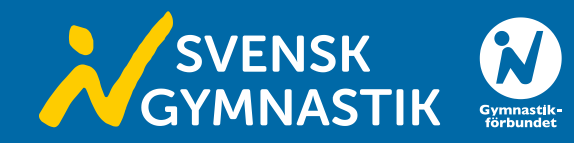

Inne i anmälan börjar du med att fylla i uppgifter till kontaktpersonen för anmälan samt faktureringsinformation. Ibland fylls faktureringsinformationen i automatiskt vid val av förening, då kan det vara bra att dubbelkolla att det stämmer. När allt är i fyllt och ser bra ut går du vidare i anmälan.

| Ort * |       |
|-------|-------|
|       |       |
|       |       |
|       |       |
|       |       |
|       |       |
|       | Ort * |

Du kommer sedan komma till klasser. Du anmäler genom att klicka på *Lägg till* i den klass du vill anmäla dig till.

Du kommer då att få fylla i individens/individernas namn eller lag namn, beroende på vilket typ av tävling och disciplin du anmäler till.

Vill du anmäla flera till samma klass klickar du på *Lägg till* igen. Vid anmälan av lag av individer klickar du på *Lägg till individ* för att lägga till personer inom laget.

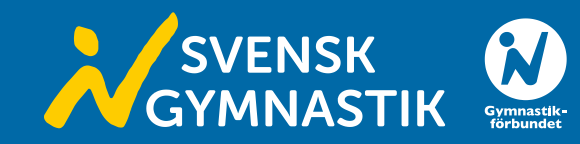

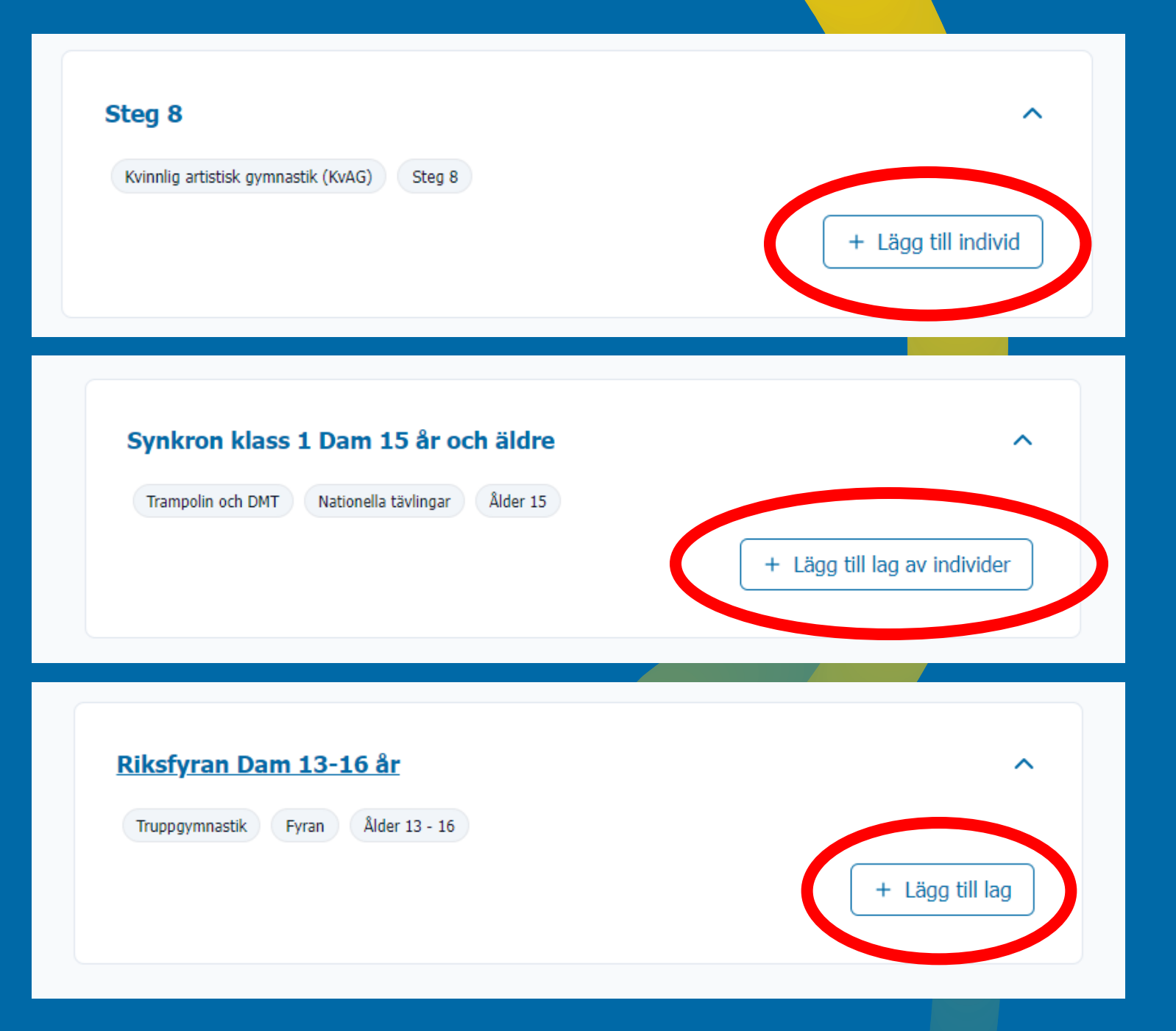

Efter att du har fyllt i deltagarna i din anmälan scrollar du vidare nedåt. Du kommer då se en sammanfattning av din anmälan. I den summeringen hittar du både antal anmälningar samt anmälningsavgifter.

När du känner dig nöjd med din anmälan klickar du i att du har läst och godkänt informationen kring hantering av personuppgifter och sedan *Spara anmälan*.

# Summering / Kostnad

| Anmälningsavgifter |     |   |          |
|--------------------|-----|---|----------|
| Klass 1            | 2st | х | 650 kr   |
| Klass 2            | 3st | x | 650 kr   |
| Total kostnad:     |     | 3 | 3 250 kr |

Jag godkänner att både mina egna personuppgifter, (så som kontaktuppgifter till föreningen, min mailadress och telefonnummer) behandlas och lagras samt att gymnasters personuppgifter (namn och personnummer) hanteras och kommer publiceras i anmälnings- och resultatlistor. Jag är även medveten om att tävlingen kan komma att streamas och dokumenter som och resultation.

Se ytterligare information

Jag har läst och godkänner informationen \*

Spara anmälan

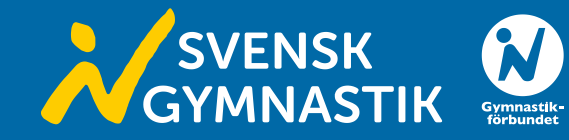